# Roland JUND-G

### MICRO MANUAL

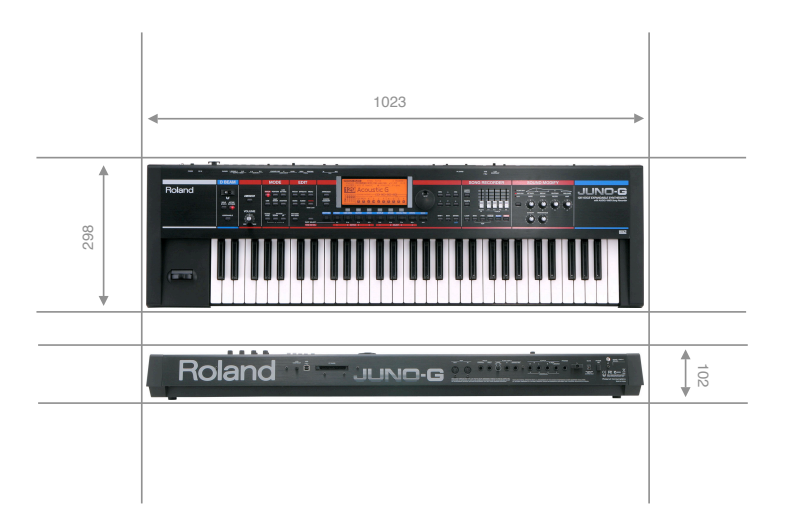

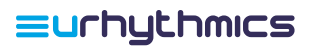

# Содержание

| Система и настройки                  | 3  |
|--------------------------------------|----|
| Структура инструмента                | 3  |
| Расширение памяти                    | 4  |
| Системные настройки                  | 4  |
| Работа с эффектами                   | 7  |
| Обработка внешнего сигнала           | 7  |
| Режим "performance"                  | 9  |
| Загрузка настроек эффектов           | 9  |
| Работа с аудио                       | 10 |
| Импорт аудио файлов                  | 10 |
| Сведение композиции в аудио файл     | 11 |
| Сообщение с компьютером              | 12 |
| MIDI-соединение через USB            | 12 |
| Обмен данными через USB              | 12 |
| Работа с программой Juno-G Librarian | 13 |

### Система и настройки

#### Структура инструмента

Для того, чтобы в будущем не возникали недоразумения, удобно изучить краткую блок-диаграмму Juno-G.

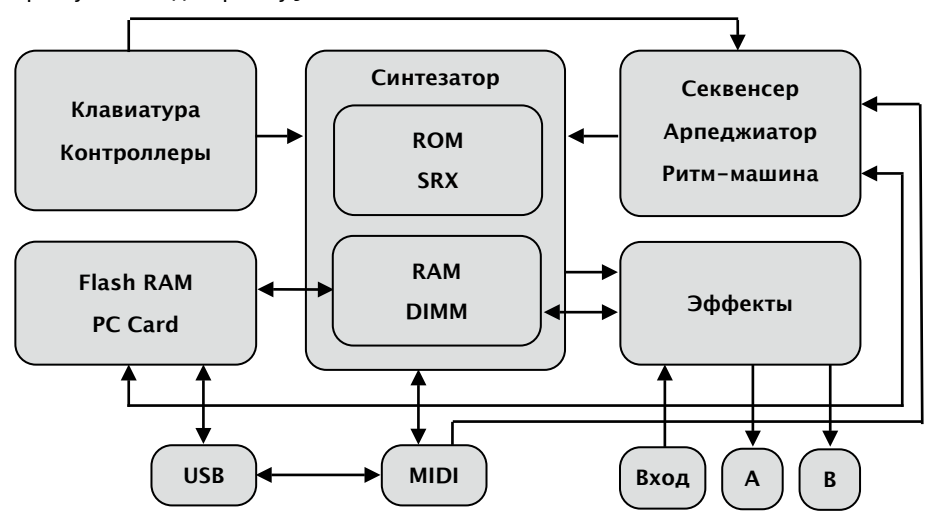

Клавиатура и контроллеры управляют синтезатором и вся информация из них может быть записана в секвенсер.

Синтезатор имеет полифонию 128 голосов и основывается на волнах из статической памяти ROM (64 МБ, расширяется до 128 МБ одной картой серии SRX) и динамической самплерной RAM (4 МБ, расширяется до 516 МБ одним модулем DIMM PC133).

**Процессор эффектов** может обрабатывать как сигнал с синтезатора, так и с внешнего линейного/микрофонного входа. Имеются два независимых стерео выхода. Всё может быть записано в самплер или аудио трек секвенсера.

Секвенсер включает 16 MIDI треков и 4 аудио трека. Также Juno-G включает арпеджиатор и ритм-машину (программируемые).

Композиции и аудио файлы хранятся во **флеш-памяти** (16 МБ). Эта память расширяется до 1 ГБ картой Compact Flash, Secure Digital или Smart Media через адаптер PC card.

Порт **USB** работает в двух режимах. Режим MIDI позволяет работать с Juno-G как с MIDI-клавиатурой и звуковым модулем. Режим обмена данными позволяет импортировать/экспортировать композиции и аудио файлы.

#### Расширение памяти

Оперативная память (RAM) используется для работы с данными в реальном времени. Она обладает высоким быстродействием, что даёт возможность проигрывать множество аудио самплов одновременно. Однако, при выключении питания, данные в RAM теряются.

**Флеш-память**, как и жёсткий диск, используется для хранения данных. Информация находится в ней и при выключении питания. Однако флеш-память не обладает достаточным быстродействием для работы в реальном времени.

Таким образом, для увеличения возможностей Juno-G необходимо расширить как оперативную, так и флеш память.

В качестве оперативной памяти можно использовать стандартные модули DIMM PC100 или PC133 объёмом от 64 до 512 МБ. Спецификации: 3.3 V, 168 pin, non-buffered, non-EEC. Модуль вставляется в слот, доступный под небольшой крышкой снизу Juno-G.

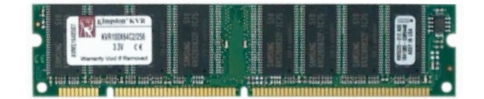

Для расширения флеш-памяти необходим адаптер PC card для типа карт, которые вы хотите использовать, и флеш карта объёмом до 1 ГБ. Например, это может быть карта Compact Flash и, соответственно, адаптер PC card на Compact Flash. Карта вставляется в адаптер, а адаптер – в слот PC Card на задней панели Juno-G.

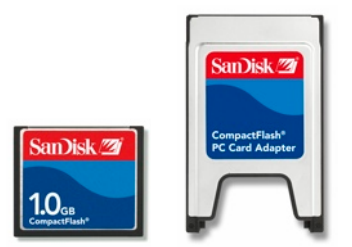

После установки памяти, проверьте её работоспособность и ёмкость в разделе системных настроек Information → Memory (см. далее).

### Системные настройки

Для входа в меню системных настроек, выйдите в основной экран режима РАТСН или PERFORMANCE, нажмите **MENU**, выберите курсором опцию "System" и нажмите **ENTER**.

| Top Menu ENTER   1. Undo / Redo 4   2. System 5   3. Utility 4   4. File Utility   5. Live Setting Edit   6. Input Setting   7. Demo Place | 3 M=0001<br>J=120 4/4<br>CHORD PTN STOP |
|----------------------------------------------------------------------------------------------------|-----------------------------------------|
| 8. Save / Load                                                                                                    |                                         |

Все настройки разделены на секции и подсекции (см. таблицу ниже). Для выбора необходимой секции и подсекции воспользуйтесь соответствующими клавишами внизу дисплея. Для сохранения настроек, нажмите **WRITE** клавишей внизу дисплея.

| Секция     | Подсекция | Описание                           |  |
|------------|-----------|------------------------------------|--|
| GENERAL    | COMMON    | Общие настройки                    |  |
|            | AUTO LD   | Автозагрузка данных                |  |
|            | SOUND     | Глобальный строй                   |  |
|            | USB       | Режимы USB                         |  |
| KBD/CTRL   | KBD       | Настройки клавиатуры               |  |
|            | PEDAL     | Настройки педалей                  |  |
|            | CONTROL   | Настройки контроллеров             |  |
| MIDI       | GENERAL   | Основные настройки                 |  |
|            | ТХ        | Передача данных                    |  |
|            | RX        | Приём данных                       |  |
|            | ММС МТС   | Настройки внешней синхронизации    |  |
| METRO/SYNC | METRO     | Метроном                           |  |
|            | SYNC      | Настройки внутренней синхронизации |  |

| Секция      | Подсекция | Описание                            |  |
|-------------|-----------|-------------------------------------|--|
| D-BEAM      | GENERAL   | Чувствительность D-Beam             |  |
|             | ASSIGN    | Режим "Assignable"                  |  |
|             | ΑΤΥ ΕΧΡ   | Режим "Active Expression"           |  |
|             | SYNTH     | Режим "Solo Synth"                  |  |
| INFORMATION | MEMORY    | Информация о памяти RAM и flash RAM |  |
|             | SRX       | Информация о карте SRX              |  |
|             | VERSION   | Версия операционной системы         |  |

В дальнейших инструкциях, по мере надобности, мы будем упоминать изменения различных системных настроек. При этом путь к необходимому экрану будет обозначен как Секция → Подсекция, например: General → Common.

# Работа с эффектами

### Обработка внешнего сигнала

В Juno-G имеется возможность обработать сигнал с внешнего источника (микрофона, плеера, другого синтезатора и даже гитары) при помощи всех внутренних процессоров эффеетов. Это может быть использовано как для записи так и для работы в реальном времени (например, когда проигрывается композиция в секвенсере).

Для направления внешнего сигнала в процессор(ы) эффектов:

- 1. Подсоедините желаемый источник к линейному (моно или стерео) или микрофонному (моно) входу Juno-G.
- 2. Установите ползунок AUDIO IN микшера (крайний левый) в нижнее положение.
- 3. В основном экране режима РАТСН или PERFORMANCE, нажмите **MENU**, выберите Input Setting и нажмите **ENTER**.

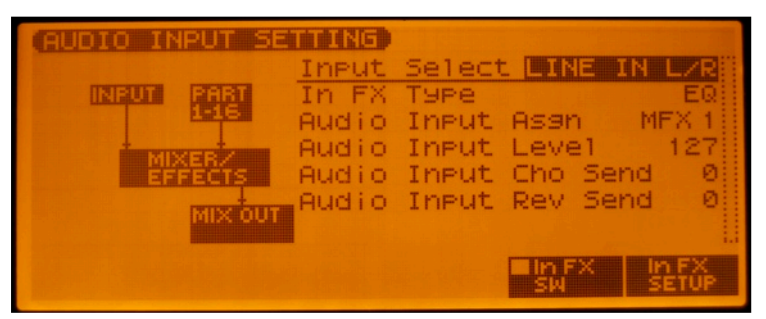

- 4. Установите параметр Input Select на значение, соответсвующее подключённому источнику:
  - LINE IN L/R линейный стерео вход (джеки L и R)
  - LINE IN L линейный моно вход (джек L)
  - MICROPHONE микрофонный моно вход (джек L)
- Проиграйте что-либо с внешнего источника (инструмента) и ползунком AUDIO IN установите нормальнй уровень входного сигнала.
- 6. Параметр Audio Input Assign определяет, куда будет направлен внешний сигнал:
  - DRY не будет обработан мульти-эффектами
  - MFX 1, 2 или 3 будет обработан MFX процессором 1, 2 или 3
- 7. Также вы можете установить уровни посыла на процессоры Chorus и Reverb параметрами Audio Input Cho Send и Audio Input Rev Send соответственно.

Далее настройте эффекты по необходимости. Вы также можете сохранить эти настройки как патч или перфоманс (в зависимости от режима, в котором вы находитесь). При сохранении композиции (опция Save Song в режиме **WRITE**) эти настройки также сохраняются.

# Режим "performance"

### Загрузка настроек эффектов

Часть патчей в банках Juno-G активно используют процессоры эффектов для образования конечного звука. Однако, при загрузке какого-либо патча в performance, настройки его эффектов по умолчанию не загружаются. Для того, чтобы патч, требующий эффекты, звучал правильно, необходимо загрузить настройки его эффектов в performance.

Делается это следующим образом.

- 1. Выбрать партию и назначить на неё желаемый патч.
- 2. Перейти в режим EFFECTS.
- 3. Установить параметр OUTPUT (обозначен 2 на снимке ниже) на "MFX".
- 4. Установить параметр MFX SEL (обозначен 3) на один из свободных процессоров MFX (1, 2 или 3).
- 5. Далее установить источник настроек MFX (обозначен 1) на номер партии, на которую назначен данный патч.
- 6. При необходимости, установить источники настроек процессоров CHORUS и REVERB на тот же номер партии.

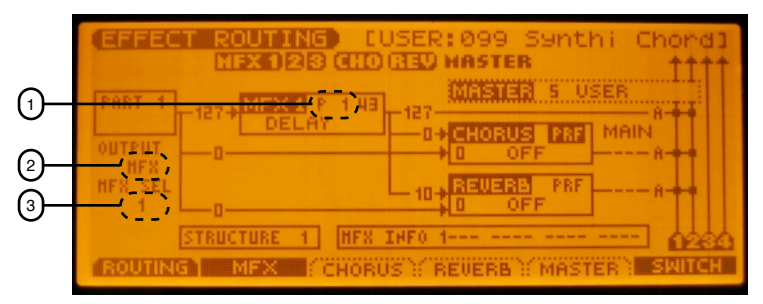

## Работа с аудио

### Импорт аудио файлов

Используя USB-соединение с компьютером, вы можете загрузить аудио файлы в формате AIFF или WAV и использовать их как патчи, фразы или вставлять в аудио треки.

Процедура загрузки следующая:

- 1. Войдите в режим обмена данными по USB (см. раздел Сообщение с компьютером).
- 2. Скопируйте желаемые файлы в папку /тмр/AUDIO\_IMPORT.
- 3. Выйдите из режима обмена данными по USB, нажав **EXIT**.
- 4. Нажмите клавишу AUDIO дважды для перехода в список аудио файлов в памяти Juno-G.
- 5. Нажмите MENU и выберите опцию "Import Audio".
- 6. Перед вами появится окно выбора файлов. Выберите память USER или CARD клавишами внизу дисплея (в зависимости от того, куда вы скопировали файлы).

| IMPORT AUDIO USED 1.    | elect<br>7MB/FREE      | 6 Item(s)<br>14.2MB |
|-------------------------|------------------------|---------------------|
| USER: \TMP\AUDIO_IMPORT | <b>National States</b> |                     |
| 🔰 🖌 Ø13 2 Step Break    | .wav                   | 167KB 👘             |
| ₩ 014 Techno Bt         | .wav                   | 154KB               |
| V 015 Stretched Bt      | .wav                   | 329KB               |
| / 021 Kick 909 1        | .wav                   | 68KB []             |
| ₩ 022 Kick 909 2        | .wav                   | 30KB []]            |
| トレ 045 Snare Robo       | .wav                   | 24KB                |
|                         |                        |                     |
|                         | RALL SET               | ALL MPORT           |

- 7. Клавишей MARK внизу дисплея выберите желаемые файлы. Или нажмите SET ALL для выбора всех файлов сразу.
- 8. Нажмите **IMPORT** внизу дисплея. Файлы будут импортированы в оперативную память Juno-G.
- Нажмите SONG, затем WRITE и выполните операцию "Save All Samples" чтобы сохранить все импортированные файлы во влеш-память.
- 10. Войдя в режим USB, удалите оригиналы из папки /тмр/AUDIO\_IMPORT.

Теперь вы имеете доступ к этим самплам через список патчей (группы "User Sample" или "Card Sample"), а также через функцию **INSERT** в аудио треках секвенсера.

Также вы можете производить различные операции редактирования (нормализация, временное растяжение/сжатие, порезка на куски и др.) – о них идёт речь далее в этом разделе.

### Сведение композиции в аудио файл

Прямо из Juno-G вы можете записать любую композицию или её часть в аудио файл формата AIFF или WAV. Чтобы выбрать формат, зайдите в раздел системных настроек **General** → **Common** и установите параметр Default File Type на соответствующее значение.

Для записи композиции в аудио файл вам необходимо иметь один свободный аудио трек и проделать следующую операцию:

- 1. Установите секвенсер в место, с которого хотите начать запись.
- 2. Нажмите клавишу AUDIO TRACK.
- 3. Выберите свободный аудио трек.
- 4. Установите режим Audio Rec Mode на RE-SAMPLING:

|             | ENew Sons :                 | J J=120<br>□ 4/4 |
|-------------|-----------------------------|------------------|
| CURRENT POS |                             |                  |
|             | Audio Rec Standby           |                  |
| 2 Audio     | Rec Mode RE-S               | AMPLING          |
| 3 Audio     | Rec Count In<br>Rec Chappel | 1 MEAS           |
| HIDI REC    | CANCE                       | L START          |

- 5. Нажмите PLAY.
- 6. По окончании композиции или нужного отрывка, нажмите **STOP**.
- 7. В выпавшем меню выберите CANCEL.
- 8. Новая аудио запись появится в режиме редактирования.
- 9. Нажмите **WRITE**, и сохраните файл во флеш-память. Запомните номер, под которым вы его сохранили (например, 0120).
- Теперь в режиме обмена данными по USB (см. раздел Сообщение с компьютером) вы можете скопировать файл с соответствующим номером на ваш компьютер (т.е. SMPL0120.AIF или SMPL0120.WAV).

## Сообщение с компьютером

### MIDI-соединение через USB

Juno-G может передавать и принимать MIDI данные через USB порт. Вы можете использовать его как MIDI-клавиатуру и как внешний звуковой модуль.

Для этого:

- 1. Установите драйвер Juno-G на ваш компьютер.
- 2. Подсоедините Juno-G к компьютеру при помощи кабеля USB.
- 3. На Juno-G нажмите клавишу USB и выберите режим MIDI:

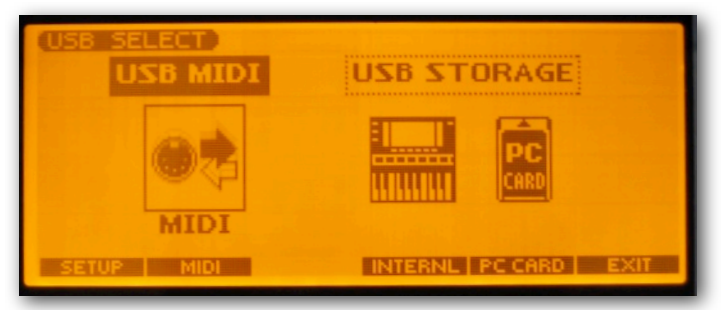

- 4. Запустите на компьютере желаемую программу (синтезатор или секвенсер).
- 5. Выберите Juno-G в качестве MIDI-интерфейса (для синтезатора) или выходного устройства (для секвенсера).

Вы можете выйти из этого экрана, нажав **EXIT**. Juno-G будет постоянно функционировать в режиме "MIDI через USB".

#### Обмен данными через USB

При соединении с компьютером в режиме обмена данных, Juno-G работает как внешний флеш-диск. Вы можете экспортировать/импортировать композиции, банки звуков, аудио файлы и так далее. Детальные инструкции для обмена различными типами данных приведены в других разделах мануала.

Ниже – процедура по входу в режим обена данными по USB:

- 1. Подсоедините Juno-G к компьютеру при помощи кабеля USB.
- На Juno-G нажмите клавишу USB и выберите какой из флеш-дисков будет доступен компьютеру: INTERNL (внутренний) или PC CARD (внешняя карта памяти, если она имеется):

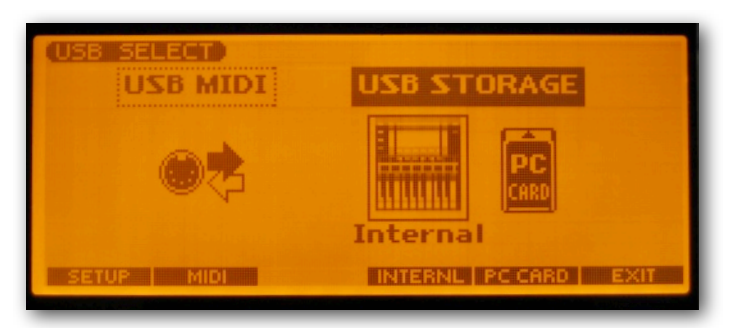

 На рабочем столе вашего компьютера или в списке устройств появится новый внешний диск с именем "JUNO-G USER" или "JUNO-G CARD" в зависимости от выбранной области памяти:

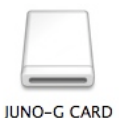

- 4. Произведите необходимые операции над файлами.
- 5. Выберите опцию "Eject" или "Извлечь" на иконке внешнего диска.
- 6. Нажмите EXIT самой правой клавишей внизу дисплея.
- 7. По надобности, отсоедините кабель USB.

Структура файлов и папок для Juno-G представлена ниже:

▶ ROLAND

|       | ► SEQ          |                                |
|-------|----------------|--------------------------------|
|       | ► SNG          | композиции и MIDI-файлы        |
|       | ► SND          | банк звуков                    |
|       | ► SMPL         | сохранённые аудио файлы        |
| ▶ ТМР | ,              |                                |
|       | ► AUDIO_IMPORT | аудио файлы для импортирования |
|       | ► TXT          | текстовые файлы                |
|       |                |                                |

### Работа с программой Juno-G Librarian

В комплекте с инструментом поставляется программа Juno-G Librarian, которая позволяет легко управлять патчами в банке USER. Многие библиотеки поставляются в формате Juno-G Librarian и вы можете выбрать какие именно звуки и куда вы хотите загрузить.

Чтобы загрузить патчи в Juno-G при помощи этой программы:

- 1. Подключите Juno-G к компьютеру в режиме "MIDI через USB" (см. МIDI-соединение через USB выше).
- 2. Запустите Juno-G Librarian. Вы увидите окно "Main", представляющее банк USER в Juno-G.
- 3. В верхнем меню "Setup" выберите опцию "Set Up MIDI Devices" и удостоверьтесь, что параметры "Input" и "Output" установлены на "Juno-G":

| Input:  | Output: | Device ID |
|---------|---------|-----------|
| JUNO-G  | JUNO-G  |           |
| Through |         |           |
| Input:  | Output: |           |
| JUNO-G  | JUNO-G  | •         |

- 4. Для того, чтобы загрузить патчи из банка USER, нажмите иконку "All" в группе "Read" на верхней панели программы.
- 5. Откройте любой банк звуков в формате Juno-G Librarian.
- 6. Появится другое окно с содержимым этого банка. Вы можете выбрать все или отдельные звуки для загрузки в инструмент:

| Mode                 |        |              |          |        |        |     |
|----------------------|--------|--------------|----------|--------|--------|-----|
| Patch                | h      | •            |          |        |        |     |
| review<br>itop/Start | Number | *Patch Name  | Category | Memo 1 | Memo 2 | Men |
|                      | 1      | The G-Race   | BTS      | _      | -      |     |
|                      | 2      | Sine Pad     | SPD      |        |        |     |
|                      | 3      | Vintage Bs 1 | SBS      |        |        |     |
|                      | 4      | VocoBassline | PLS      |        |        |     |
|                      | 5      | OldschoolHip | BTS      |        |        |     |
|                      | 6      | Club Pluck   | SYN      |        |        |     |
|                      | 7      | Alpha Synth  | TEK      |        |        |     |
|                      | 8      | Juno-B       | ORG      |        |        |     |
|                      | 9      | Vintage Bs 2 | SBS      |        |        |     |
|                      | 10     | Seq Saw      | SYN      |        |        |     |
|                      | 11     | Phunky Bass  | SBS      |        |        |     |
|                      | 12     | Power Bass   | SBS      |        |        |     |
|                      | 13     | G-Bwoyz      | SYN      |        |        |     |
|                      | 14     | SH-2 Attakz  | SBS      |        |        |     |
|                      | 15     | Juno-PPG     | BPD      |        |        |     |
|                      | 16     | Club B       | ORG      |        |        |     |
|                      | 17     | Digi Pad     | BPD      |        |        |     |
|                      | 18     | Bass-o-Matic | PLS      |        |        |     |
|                      | 19     | Supersaw Pad | BPD      |        |        |     |
|                      | 20     | Dual TB      | TEK      |        |        |     |
|                      | 21     | Syntesaurus  | SBS      |        |        |     |
|                      | 22     | Vintage Lead | SLD      |        |        |     |
|                      | 123    | Blaster SOR  | SYN      |        |        |     |

7. Скопируйте эти патчи (команда "Copy" в верхнем меню "Edit") и вставьте их (команда "Paste" в верхнем меню "Edit") в желаемую область банка USER в окне "Main":

| 00                    | 9      |              | Main     |          |        |     |
|-----------------------|--------|--------------|----------|----------|--------|-----|
| Mode                  |        | Read         | Write    |          |        |     |
| Patci                 | h      | All Sele     | cted Al  | Selected |        |     |
| Preview<br>Stop/Start | Number | Patch Name   | Category | Memo 1   | Memo 2 | Her |
|                       | 1      | The G-Race   | BTS      |          |        |     |
|                       | 2      | Sine Pad     | SPD      |          |        |     |
|                       | 3      | Vintage Bs 1 | SBS      |          |        |     |
|                       | 4      | OldschoolHip | BTS      |          |        |     |
|                       | 5      | Club Pluck   | SYN      |          |        |     |
|                       | 6      | Alpha Synth  | TEK      |          |        |     |
|                       | 7      | Juno-B       | ORG      |          |        |     |
|                       | 8      | Power Bass   | SBS      |          |        |     |
|                       | 9      | SH-2 Attakz  | SBS      |          |        |     |
|                       | 10     | Club B       | ORG      |          |        |     |
|                       | 11     | Digi Pad     | BPD      |          |        |     |
|                       | 12     | INIT PATCH   |          |          |        |     |
|                       | 13     | INIT PATCH   |          |          |        |     |
|                       | 14     | INIT PATCH   |          |          |        |     |
|                       | 15     | INIT PATCH   |          |          |        |     |
|                       | 16     | INIT PATCH   |          |          |        |     |
|                       | 17     | INIT PATCH   |          |          |        |     |
|                       | 18     | INIT PATCH   |          |          |        |     |
|                       | 19     | INIT PATCH   |          |          |        |     |
|                       | 20     | INIT PATCH   |          |          |        |     |
|                       | 21     | INIT PATCH   |          |          |        |     |
|                       | 22     | INIT PATCH   |          |          |        | 4   |
|                       | 23     | INIT PATCH   |          |          |        | 7   |

8. Для загрузки выбранных патчей в Juno-G, нажмите иконку "Selected" в группе "Write" на верхней панели программы.

Теперь эти патчи доступны для использования в Juno-G.